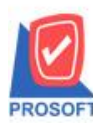

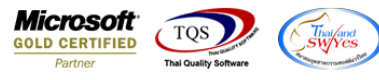

## ระบบ Sales Order

หน้าจอบันทึกรับเงินมัดจำกรณีอ้างถึง SO No. ตอน Find เอกสารเพิ่มแสดงช่อง Column ชื่อลูกค้า

1.เข้าที่ระบบ Sales Order > SO Data Entry > รับเงินมัดจำ

| WINSpeed                                                                                                    |   |                                                                                                    |                            |                        |                              |                        |                                                                                                    |                   |                              |               |                 |
|----------------------------------------------------------------------------------------------------|---|----------------------------------------------------------------------------------------------------|----------------------------|------------------------|------------------------------|------------------------|----------------------------------------------------------------------------------------------------|-------------------|------------------------------|---------------|-----------------|
| ฏิบริษัท ตัวอย่าง จำกัด<br>๗– ๋๋๋๋๋๋๋๋ Enterprise Manager<br>๗– ๋๋๋๋๋ Accounts Payable<br>๗– ๋๋๋๋๋ Accounts Receivable<br>๗– ๋๋๋๋๋. | • | SO Sales Order                                                                                                    |                            |                        |                              |                        | Database : dbWINS_Demo Server : BALLEIIZ\SQL2008<br>Branch : สำนักงานใหญ่<br>Login : admin<br>Version: 10.0.0960 Build on 2019-09-02 08:30 |                   |                              |               |                 |
| Barger Scholar Barger Scholar Barger Chaque and Bank B General Ledger Inventory Control Letter of Credit                            |   | Manual Manual Ma | Estimate                   | 📝<br>ใบเสนอราคา        | มี<br>อนุมัติใบเช่นอ<br>ราคา | 🛃<br>ી પ્રશ્નેગ્રંગ અગ | <b>ไ</b> บสิ่งชาย                                                                                                    | 2<br>รับเงินมัดจำ | ไป<br>รับเงินมัดจำ<br>เครดิต | <b>ชาย</b> สด | <b>ชายเชื่อ</b> |
| Hulticurrency Petty Cash Purchase Order Sales Order Solo Data Entry                                                                 | ш | 🧾<br>รับคืน,ลดหนี้                                                                                                    | รับคืน ุลด<br>หนี้(เงินสด) | เพิ่มหนี้<br>เพิ่มหนี้ | SO<br>Export/Import          |                        |                                                                                                    |                   |                              |               |                 |
| SO Calendar<br>SO Reports<br>SO Analysis Reports<br>SO History,Statistics<br>SO Forms                                               |   |                                                                                                    |                            |                        |                              |                        |                                                                                                    |                   |                              |               |                 |
| Value Added Tax Consignment Messenger Management Inquiry Description Management                                                     |   |                                                                                                    |                            |                        |                              |                        |                                                                                                    |                   |                              |               |                 |
| En Company Manager<br>En Campaign Module<br>En Customer Relationship Manage<br>En Job Cost<br>En Advance System                     |   |                                                                                                    |                            |                        |                              |                        |                                                                                                    |                   |                              |               |                 |
| 🕀 🚞 Service Center                                                                                                    | Ŧ |                                                                                                    |                            |                        |                              |                        |                                                                                                    |                   |                              |               |                 |

## 2.ทำการอ้างถึง SO No.

| 💜 รับเงินมัดจำ      |                 |                  |            |                               |                     |                                   |              |
|---------------------|-----------------|------------------|------------|-------------------------------|---------------------|-----------------------------------|--------------|
|                     |                 |                  |            |                               |                     | Rec                               | eive Deposit |
| รหัชลูกค้า 🗌<br>Job | •               |                  |            | เลขที่เอกสาร<br>เลขที่ใบกำกับ | <u>3</u>            | วันที่เอกสาร [<br>วันที่ใบกำกับ [ | 05/09/2562   |
| ล้างถึง SO No.      | •               |                  |            | ระยะเวลามัดจำ (วัน)           |                     | Expire Date                       | 11 🔳         |
| พนักงานขาย          | •               |                  |            | ิ เลขที่ PO                   |                     | วันที่ PO                         | // 🔳         |
| No.                 |                 |                  | ต่ำอธิบายจ | รายการ                        |                     |                                   | จำนวนเงิน 🤞  |
| 1                   |                 |                  |            |                               |                     |                                   | .00          |
| 3                   |                 |                  |            |                               |                     |                                   | .00 =        |
| 4                   |                 |                  |            |                               |                     |                                   | .00          |
| 5                   |                 |                  |            |                               |                     |                                   | .00          |
| 7                   |                 |                  |            |                               |                     |                                   | .00          |
| 8                   |                 |                  |            |                               |                     |                                   | .00          |
| 9                   |                 |                  |            |                               |                     |                                   | .00          |
| 10                  |                 |                  |            |                               |                     |                                   | .00 -        |
| ≞_ ₃- ₃-            |                 |                  |            |                               |                     | รวม                               | .00          |
|                     |                 |                  | :          | ฐานภาษี                       | .00 อัตราภาษี (%) [ | 7.00                              | .00          |
|                     |                 |                  |            |                               |                     | รวมทั้งสิ้น                       | .00          |
| 😭 Detail 🗎 Mo       | re 👌 Rate 🐬 D   | escription 🛛 🕮 🕻 | Q Receive  | 🚠 Transfer In 🏻 🎒 Rei         | ceive  🖓 VAT 📲 GL   | J                                 |              |
| 🗅 New 📑 Save        | 🗙 Delete 🛛 🏹 Fi | nd ĐCopy         | Ø wht      | 🗐 CQ List 🎒 Print             | <b>∏</b> ±Close     |                                   |              |

10

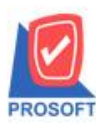

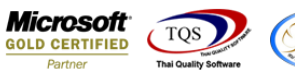

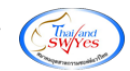

## เพิ่มแสดงช่อง Column ชื่อลูกค้า

| - | 🗿 Find ອ້າ  | งถึง SO No.      |                       |                 |                                       | ×                     |
|---|-------------|------------------|-----------------------|-----------------|---------------------------------------|-----------------------|
|   | Group by    |                  | •                     |                 | 🔛 (F2) 🔽 แสดงห                        | เลการ Retrieve        |
| ! | Search by   | [All]            | ▼ Text                |                 |                                       |                       |
|   | วันที่เอกสา | ร เลขที่เอกสาร   | เลขที่ใบ PO           | รหัสลูกค้า      | ชื่อลูกค้า                            | Expire date กำหนดส่งร |
|   | 23/08/256   | 2 506208-00001   |                       | n-0002          | กรุงเทพผลิตเหล็ก จำกัด (มหาชน)        | 23/08/25              |
|   | 31/03/255   | 2 \$05203-00004  | 5876                  | ด-0004          | คาร์ดิแนล เฮลท์ 222 (ประเทศไทย) จำกัด | 31/03/25              |
|   | 04/03/255   | 2 \$05203-00002  | P0A-748               | ก-0002          | กรุงเทพผลิตเหล็ก จำกัด (มหาชน)        | 28/03/25              |
|   | 28/02/255   | 2 \$05202-00005  | P07812                | ค-0003          | คอนเวเยอร์ เอ็ม แอนด์ อี จำกัด        | 07/03/25              |
|   | 19/01/255   | 2 \$05201-00002  | P02548                | a-0004          | อเล็กซอน จำกัด                        | 26/01/25              |
|   |             |                  |                       |                 |                                       |                       |
|   |             |                  |                       |                 |                                       |                       |
|   |             |                  |                       |                 |                                       |                       |
|   |             |                  |                       |                 |                                       |                       |
|   |             |                  |                       |                 |                                       |                       |
|   |             |                  |                       |                 |                                       |                       |
|   |             |                  |                       |                 |                                       |                       |
|   |             |                  |                       |                 |                                       |                       |
|   |             |                  |                       |                 |                                       |                       |
|   |             |                  |                       |                 |                                       |                       |
|   |             |                  |                       |                 |                                       |                       |
|   |             |                  |                       |                 |                                       |                       |
|   | •           |                  |                       |                 |                                       | 4                     |
|   | Select      | 🗞 Sort 🛛 🍸 Filte | r 🗐 Nofilter 🖠 Option | Refresh Refresh |                                       | All : 5               |

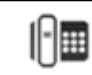